QuickBooks 2018 Online 30- Day Free Trial sign up instructions and Playlist

Hope you are doing well. Please sign up for QuickBooks 2018 Online 30 - Day Free Trial, using the attached instructions in the demonstration PowerPoint Presentation:

https://drive.google.com/file/d/18hcfBOUagtwVhNjG6-Wj0lCYOw9lvsv5/view?usp=sharing

• Once you have signed up for QuickBooks 2018 Online 30 - Day Free Trial, use the Playlist below to watch the following videos:

- #1 Get Started in QuickBooks Online; a quick tour and what to do next.
- # 2 How to set up your company settings in QuickBooks Online.

https://www.youtube.com/playlist?list=PLVxBmyedTVhTRQRYeZJfVBpz\_12zwHc6Z

Once you are done select- mark as done on Google classroom or email me that you have signed up for the 30- Day free Trial of QuickBooks and have watched the two videos.

If there are any problems please email me at m.sekhri@bonita.k12.ca.us. Thanks,

Mrs. Sekhri-Advanced Accounting, 2019-2020